# OFFICE OF THE TRANSPORT COMMISSIONER-CUM-CHAIRMAN STATE TRANSPORT AUTHORITY, ODISHA. CUTTACK.

## PUBLIC NOTICE

Sub: Information to the Vehicles Owners of Transport Vehicles for Fitment of VLT device and panic buttons in specified Vehicles as per AIS 140 Standards

In pursuance of directions issued by Ministry of Road Transport & Highways; the fitment of Vehicle Location Tracking Device and Panic buttons for the vehicles as specified under Rule 125H; subrule 5 of rule 90 and sub-rule 1 of rule 129 of CMVR, 1989 has been made mandatory vide Commerce & Transport (Transport) Department Notification No. 14521/T

dated 15.12.2023.

The objective of this project is to track and monitor the vehicles plying on the roads and to ensure the passenger safety especially the women and child passengers.

The Vehicle Location Tracking Device and Panic buttons shall be fitted in following types of vehicles:

- 1. All public service vehicle except two-wheeler, rickshaw and three wheelers:
  - a) Bus
  - b) Educational Institution Bus
  - c) Luxury Cab
  - d) Maxi Cab
  - e) Motor Cab
  - f) Omni Bus
  - g) Private Service Vehicle
- 2. Goods Carriage Vehicles operating on National Permit
- 3. Vehicles carrying Hazardous and Explosive materials
- 4. Ambulances

# The dateline for applicability of VLTD is as follows:

- New Vehicles registered on or after 01.01.2024 of above specified vehicles shall have to be fitted with AIS 140 VLTD Devices and Panic Buttons at the time of registration.
- Old vehicles registered on or before 31.12.2023 of above specified vehicles shall have to be fitted with AIS 140 VLTD Devices and Panic Buttons by 30.06.2024.

(As notified by the Government in Commerce & transport Department vide Notification No. 14521/T dated 15.12.2023)

Scanned with CamScanner

If the VLTD Devices is not fitted in above specified vehicles then:

- 1. New vehicles shall not be registered on or after 01.01.2024.
- 2. The vehicles owners of the old vehicles, registered on or before 30.06.2024, shall not be able to make the transactions in Vahan like Fitness certificate (FC), Transfer of Ownership (TO), Permit, National Permit Authorization etc. w.e.f. 01.07.2024.

### **Procedure for Fitment:**

The vehicle owners have the liberty to choose any VLTD device from the available VLTD Manufacturers approved by the Government of Odisha.

The vehicle owners can check the list of approved vendors and the nearest Retro Fitment Centre (RFC) available in their district by visiting the Transport Department website http://odishatransport.gov.in/ and https://vltd.odishatransport.gov.in/ and make fitment of VLTD devices.

The Detail Procedure for fitment of VLTD devices for vehicle owner is enclosed in Annexure-I

In order to avoid last moment rush, the vehicle owners are requested to fit VLT Device

with their vehicle much before the due date.

Transport Commissioner

Odisha

Dated 22-12-23 Memo No. 19.2.4.5...../TC Copy forwarded to the Principal Secretary to Government, Commerce & transport Department for kind information.

Memo No. 19.2.4.6....../TC

Dated 22-12-23

Transport Commissione

Odisha

Odisha

Transport

Copy forwarded to all Zonal DCTs/All RTOs/MVIs for information and necessary action. The RTOs are instructed to circulate copy of this notice to all automobile dealers under their jurisdiction and also to the Bus/Truck/Taxi Owner Associations for its wide circulation.

Transport Commi

Odisha Memo No. 19247...../TC 22-1223 Dated Copy forwarded to the Communication Cell, STA/ PMU, STA for publication in Website/Twitter/Facebook.

Scanned with CamScanner

### **Annexure-I**

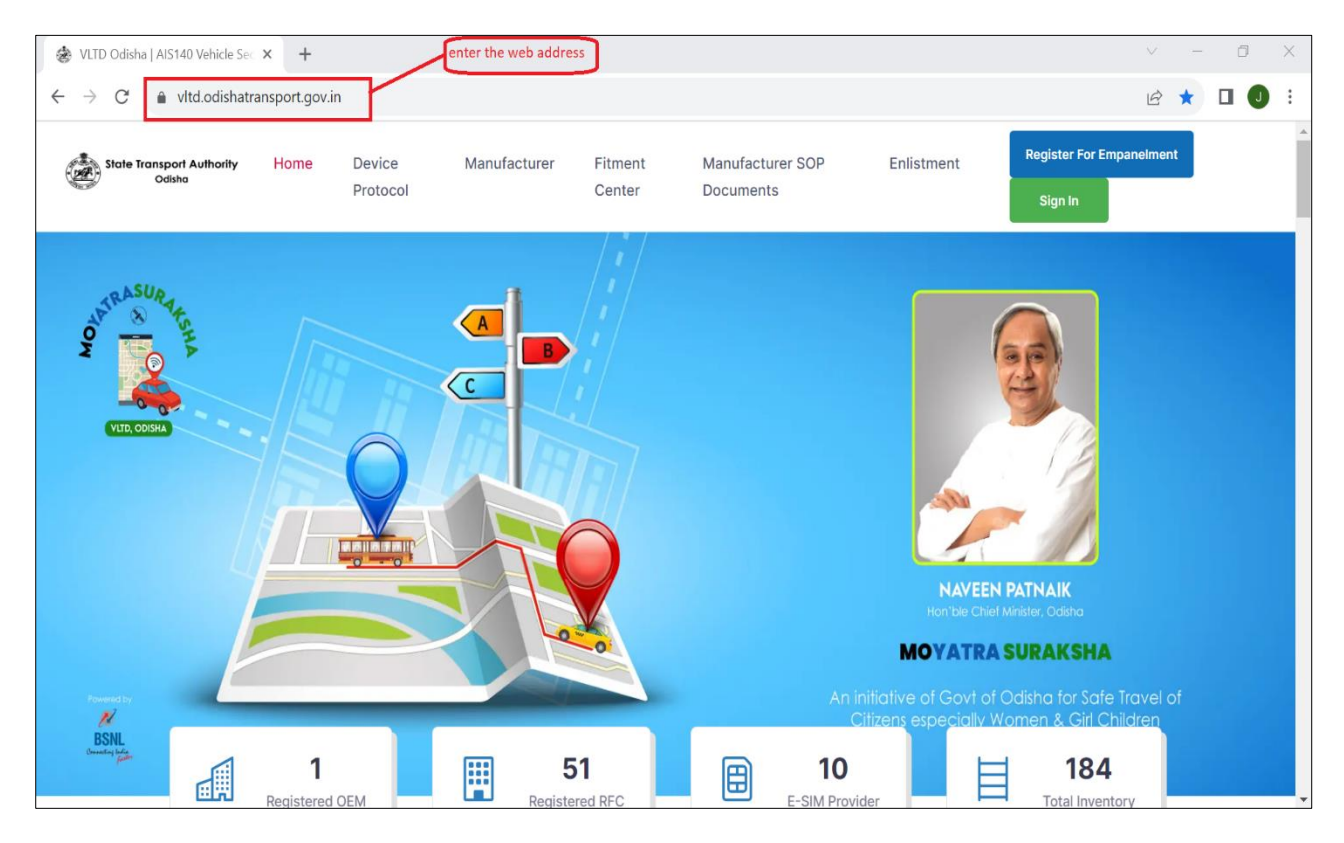

#### Step 1: Visit State Backend Portal by clicking https://vltd.odishatransport.gov.in/

**Step 2:** Check approved VLTD manufacturer details in the portal.

|           | AIS140 Vehicle Sec X        | т                        |             |                                                          |                   | ~ -       |
|-----------|-----------------------------|--------------------------|-------------|----------------------------------------------------------|-------------------|-----------|
| C         | vltd.odishatrans            | sport.gov.in/manufacture | er          | Click here to check the<br>approved manufacturer         |                   | 🖻 ☆ 🛛     |
| State Tra | ansport Authority<br>Odisha | Home Device<br>Protocol  | Manufacture | r Fitment Manufacturer SOP Enlistmen<br>Center Documents | t<br>Sign In      | anelment  |
|           |                             |                          |             |                                                          |                   |           |
|           |                             | B                        | mnan        | eled Manufacturers                                       |                   |           |
|           |                             |                          | -mpane      |                                                          |                   |           |
|           |                             |                          |             |                                                          |                   |           |
|           |                             |                          |             |                                                          |                   |           |
|           |                             |                          |             |                                                          |                   |           |
|           |                             |                          |             |                                                          |                   | Cont Mary |
|           |                             |                          |             |                                                          |                   | Card View |
| Sr.No     | Manufacturer Na             | me Device Model          | Contact     | Address                                                  | Installed Devices | Card View |

| Sto | 2. Chack   | approved |      | Eitmont   | contros | dotails in | the nortal  |  |
|-----|------------|----------|------|-----------|---------|------------|-------------|--|
| JUE | J J. CHECK | approveu | VLID | FILINEIIL | centres | uetans in  | the portal. |  |

| → C                         | vltd odis | e sec × +                                                         | iov in/rfclists                      |                           |                                               | click here to check the                                                                                                 | Q                   | A \$   |         |  |
|-----------------------------|-----------|-------------------------------------------------------------------|--------------------------------------|---------------------------|-----------------------------------------------|----------------------------------------------------------------------------------------------------|---------------------|--------|---------|--|
|                             | Thu.ouis  | nationsports                                                      |                                      |                           |                                               | titment details                                                                                                    | ~ [                 |        |         |  |
| State Transport A<br>Odisha | uthority  |                                                                   | Home Device Prot                     | tocol Manu                | ufacturer Fitment Center                      | Manufacturer SOP Documents Enlistment                                                                                   | Register For Empane | elment | Sign In |  |
|                             | Sel       | ect District                                                      | ~Sele                                | ct manufacturer           | . V Search RFC, Manuf                         | acturer Search                                                                                                    | Card View           |        |         |  |
|                             |           |                                                                   |                                      |                           |                                               |                                                                                                    |                     |        |         |  |
|                             |           |                                                                   |                                      |                           |                                               |                                                                                                    |                     |        |         |  |
|                             | Sr.No     | RFC Name                                                          | Manufacturer Name<br>Device Model No | Name                      | Contact                                       | Address                                                                                                    | Installed Devices   |        |         |  |
|                             | 1         | M/S ZERO<br>EIGHT ZERO<br>EIGHT<br>POLLUTION<br>TESTING<br>CENTER | TRAXO INDIA<br>AUTOMATION<br>ELITE   | Anil kumar<br>Moharana    | anil.moharana0808@gmail.com<br>9777940550     | KHATIYAN NO-928/4483,PLOT NO-2259,KORODA<br>KANTA,BHUBANESWAR,KHORDHA,ODISHA,751006 ,Khurda , Odisha ,India ,<br>751006 | 0                   |        |         |  |
|                             | 2         | NAITIK<br>POLLUTION<br>CENTER                                     | TRAXO INDIA<br>AUTOMATION<br>ELITE   | Narayan<br>Pattanaik      | narayanpattnayak85@gmail.com<br>9078678595    | PLOT NO-866, JAGAMARA, BHUBANESWAR, KHORDA - 751030, ODISHA<br>,Khurda , Odisha ,India , 752050                         | 0                   |        |         |  |
|                             | 3         | NAYAK<br>BROTHERS                                                 | TRAXO INDIA<br>AUTOMATION<br>ELITE   | Manoj kumar<br>Nayak      | nayakmanojkumar52@gmail.com<br>7205421300     | PLOT NO 1709,KHATA NO-<br>185,TOMOKA,DANAGADI,TOLKANI,JAJPUR,ODISHA,755019 ,Jajapur , Odisha<br>,India , 755019         | 0                   |        |         |  |
|                             | 4         | KANCHAN<br>ENTERPRISES                                            | TRAXO INDIA<br>AUTOMATION<br>ELITE   | Lishna Dehury             | testpollution12@gmail.com<br>9692751942       | Tuturusingha , Boudh, odisha, 762020 ,Boudh , Odisha ,India , 762020                                                    | 0                   |        |         |  |
|                             | 5         | SAI<br>ELECTRICALS                                                | TRAXO INDIA<br>AUTOMATION<br>ELITE   | Jaya chandra<br>Mahapatra | jayachandra.mohapatra@gmail.com<br>9437217951 | ODIYA BHANDARI STREET, PARLAKHEMUNDI, GAJAPATI, ODISHA, 761200<br>, Gajapati , Odisha ,India , 761200                   | 0                   |        |         |  |
|                             | 6         | MS AGNI<br>POLLUTION                                              | TRAXO INDIA<br>AUTOMATION            | Ashiskumar<br>Tripathy    | ashis.tripathy1987@gmail.com<br>9937765237    | PPLOT NO-268,KHATA NO-1620,SONEPUR,767017,ODISHA ,Subarnapur<br>(Sonapur) , Odisha ,India , 767017                      | 0                   |        | 1       |  |

**Step 4:** Check approved VLTD model and MRP in the portal.

| 🎄 VLTD Odi                        | lisha   AIS140 Ve            | hicle Sec × +             |              |                                                           |                                            |                                              |                        |                   | $\vee$              | -      | Ō      | Х |
|-----------------------------------|------------------------------|---------------------------|--------------|-----------------------------------------------------------|--------------------------------------------|----------------------------------------------|------------------------|-------------------|---------------------|--------|--------|---|
| $\leftrightarrow$ $\rightarrow$ C | 🕈 🔒 vltd.c                   | odishatransport.gov.ir    | /manufacture | r                                                         |                                            |                                              |                        |                   | QB                  | ☆ [    | 1 🕕    | : |
| State Tr                          | ransport Authority<br>Odisha | Ног                       | ne Device P  | rotocol Manufa                                            | cturer Fitment Center                      | Manufacturer SOP Documents                   | Enlistment             | Regis             | ter For Empanelment | s      | ign In |   |
|                                   |                              |                           |              |                                                           |                                            |                                              |                        |                   |                     |        |        |   |
|                                   |                              |                           |              | Emj                                                       | paneled M                                  | lanufacturers                                | 5                      |                   |                     |        |        |   |
|                                   |                              |                           |              |                                                           |                                            |                                              |                        |                   |                     |        |        |   |
|                                   |                              |                           |              |                                                           |                                            |                                              |                        |                   | Card View           |        |        |   |
|                                   | Sr.No                        | Manufacturer Name         | Device Model | Contact                                                   | Address                                    |                                              |                        | Installed Devices | VLTD MRP <b>0</b>   | VEIDIN |        |   |
|                                   | 1                            | TRAXO INDIA<br>AUTOMATION | ELITE        | Mrutyunjay<br>Pradhan<br>info@traxo.in<br>+91- 7682820201 | Plot no: 443/4516 iti chowk ne<br>(756001) | ar rto office angargadia balasore odisha 756 | 6001, Baleswar, Odisha | 8                 | ₹12,990             |        |        | 1 |
|                                   |                              |                           |              |                                                           |                                            |                                              |                        |                   |                     |        |        |   |
|                                   |                              |                           |              |                                                           |                                            |                                              |                        |                   |                     |        |        |   |
|                                   |                              |                           |              |                                                           |                                            |                                              |                        |                   |                     |        |        |   |

**Step 5:** Vehicle owner will visit/call the fitment centre in their respective District for fitment of VLTD device(s).

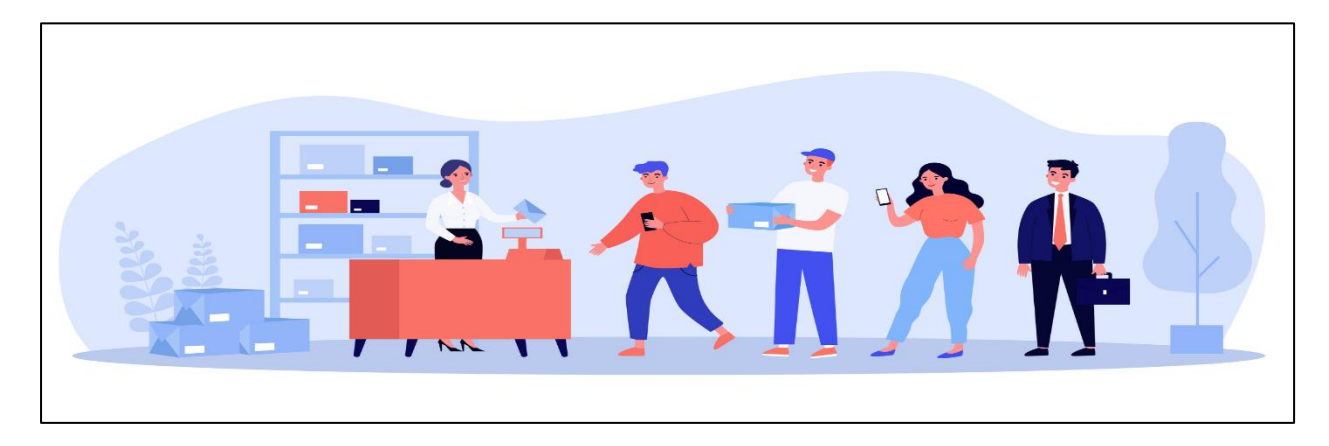

**Step 6:** After Fitment of VLT device RFC will provide the Invoice (sample of invoice is attached)

| Diyashree Sc<br>Majashreta, Kata<br>Ratacov 198008<br>Phone to, 198008<br>Scatt dystronged<br>Olimat 214,497000<br>State 21-Ostate | ftware                                                                                                    |                              | 3                                         |
|----------------------------------------------------------------------------------------------------|----------------------------------------------------------------------------------------------------|------------------------------|-------------------------------------------|
|                                                                                                    | Tax I                                                                                                    | nvoice                       |                                           |
| BB To:<br>Blacker Ker<br>Separate Minaper B<br>Contact No. 97774                                                                   | 1753HD                                                                                                    |                              | Institut No. 10<br>Date: 03-08-2023       |
| TRAND AIS 14<br>1 VEARS ACTIV                                                                                                    | HEN/ SAC<br>D WITH 2<br>DOM BELINFTED                                                                                      | Countiling Privac/ and       | 1.000 100 100<br>(10.000 11,000,000       |
| Total                                                                                                    | Cont 2 (Seculi                                                                                                    |                              | *1,880.00 *12,880.00                      |
| BRACKSET AND AND AND AND AND AND AND AND AND AND                                                                                   | in works a function of Eagling                                                                                             | Sub Total<br>SGSTgrit Inc.   | # 11,000.00<br># 990.00                   |
|                                                                                                    |                                                                                                    | Enter<br>Received<br>Balance | # 12,440.00<br># 12,440.00<br># 12,940.00 |
|                                                                                                    | Pag Te-<br>Bank Name: HDFC<br>BANK,<br>CANECOMMETER<br>Bank Annual No.<br>SUDDECEMENTS(1)<br>Bank (FSC code<br>HDFC0004025 |                              |                                           |
|                                                                                                    |                                                                                                    |                              | ₩ Vyapa                                   |

**Step 7:** RFC will provide the VAHAN certificate to sign and upload in the VAHAN and State Backend Portal (sample certificate is attached)

| Vehicle Location | A Home                 | View/Upload Fitment Letter -                                                                              | ØTagiUntag VLTD - Ø print - ▲ Profile - O Help -                                                                                                    |                                |
|------------------|------------------------|----------------------------------------------------------------------------------------------------|----------------------------------------------------------------------------------------------------|--------------------------------|
|                  |                        | Upload Fitment LMter<br>View Fitment Letter                                                               | Back Print                                                                                                    | (a) (\$15,000 (c) (a)          |
|                  |                        |                                                                                                    | VLTD FITMENT CERTIFICATE                                                                                                    |                                |
|                  |                        |                                                                                                    | (Generated online in VAHAN)                                                                                                    |                                |
|                  | To,<br>The<br>Tran     | Registering Authority<br>report Deportment                                                                |                                                                                                    |                                |
|                  | DAL                    | LASORE RID                                                                                                |                                                                                                    | VLTD Fitment date: -2023-08-04 |
|                  | Sub                    | oject. Endorsement of VLTD Serial no:                                                                     | IA/032023A4 in the vehicle registration No . OD01V9815                                                                                                    |                                |
|                  | Dea                    | ir Sir,                                                                                                   |                                                                                                    |                                |
|                  | It is<br>is fit<br>Cha | to inform you that Mr/Ms. HIMANSU Si<br>ted with VLTD make: TRAXO INDIA Al<br>assis No:MAT449304H0G06571. | IXHAR SENAPATI .Rio:(KOLAGADI.NILAGIRI.NILAGIRI,766042,OR)<br>TOMATION, Model: ELITE at our retro-fitment center in his/her vehicle registration No . OD01V9815, |                                |
|                  | Eng                    | ine No 71F84394091, Color: AP,                                                                            |                                                                                                    |                                |
|                  | Our                    | retro-fitment center is approved by stal                                                                  | e Government Transport Department for fitment of Vehicle Location Tracking Device.                                                                               |                                |
|                  | Acco                   | ording to ICAT TAC/COP No :CN8737 I<br>details of VITD shown Below                                        | lated 2022-06-23                                                                                                    |                                |
|                  | VLT                    | D Serial No: TIA/032023A4                                                                                 |                                                                                                    |                                |
|                  | VLT                    | D IMEI No: 865006043422063                                                                                |                                                                                                    |                                |
|                  | Serv                   | vice Provider:                                                                                            |                                                                                                    |                                |
|                  | 1.                     | Taisys                                                                                                    |                                                                                                    |                                |
|                  |                        |                                                                                                    |                                                                                                    |                                |
|                  |                        | 201700                                                                                                    |                                                                                                    |                                |
|                  | Than<br>(Aut           | nong You<br>thorized Signatory)                                                                           |                                                                                                    |                                |

**Step 8:** Vehicle owner may choose the RTO to verify and activate the VLT device in the VAHAN and State backend Application.

| 🔶 Oddar/ODDGadandi 🛛 🛪                                  | +                              |                                                                                                    |                                                         |                                                         | × - 0 )                                | 1 |
|---------------------------------------------------------|--------------------------------|----------------------------------------------------------------------------------------------------|---------------------------------------------------------|---------------------------------------------------------|----------------------------------------|---|
| 🔄 🔿 🞯 🍙 vitdcp.odishatrans                              | sport.gov.in/installed_devices |                                                                                                    |                                                         |                                                         | Q @ \$ 象 🗉 🜔 1                         |   |
| 0 N                                                     | 0 mm 🚸 📷 📾 🕢 🕬                 |                                                                                                    | 8 8 T <b>alan</b> a ( <b>ma</b>                         |                                                         |                                        |   |
| VITO BACKEND                                            | 0D-01 (0D-01 - Balasore) v     | The selected RTO verification location is the local channel this location before verificing OTP only. | ation where you will bring your vehicle for fittment ve | rification it can be any RTO location in state. You can | Odisha 🏨 👼 Bhagyalipi 🗸                |   |
| Account Management Device Mana                          |                                | Choose                                                                                                | vice Info                                               |                                                         |                                        |   |
| F                                                       | IMEI No                        | Device Sr No                                                                                          | ICCID No                                                | Sim-1 Mobile No                                         |                                        |   |
| - 2                                                     | 865006043422063                | TIA/032023A4                                                                                          | 8991102205705828865F                                    | 5754211942780                                           | a 1                                    |   |
| Total Stock                                             | Sim-1 Operator                 | Sim-2 Mobile No                                                                                       | Sim-2 Operator                                          | Sim Validity (753 Days Remaining)                       | Vuhan Sync                             | 1 |
|                                                         | AIRTEL                         | 5752050780521                                                                                         | BHARAT SANCHAR NIGAM                                    | 26 Aug 2025                                             |                                        |   |
|                                                         |                                |                                                                                                    |                                                         |                                                         | A Export @Help CRefresh                |   |
| S.NO. Device Details Sim Detail                         |                                | Veh                                                                                                   | icle Info                                               |                                                         | te Rto Status Action                   | 1 |
| 1 165006043723298 899110220<br>1UA/032023A14 AIRTEL B61 | Vehicle Birth                  | Registration No*                                                                                      | Engine No*                                              | Chassis No*                                             | Approved CA 1 07                       |   |
| 2 865006043422063 899110220<br>TIA/032023A4 AIRTEL BS   | OLD V                          | OD01V9815                                                                                             | 71F84394091                                             | MAT449304H0G06571                                       | 1 ×                                    |   |
|                                                         | Vehicle Type*                  | Registration Date*                                                                                    | Make Model*                                             | Model Year*                                             |                                        | l |
|                                                         | Bas                            | 22nd Feb 2018                                                                                         | ELITE TRAXO INDIA AUTOMATION                            | 2018                                                    |                                        | 1 |
| Mahde Suitakatia /                                      |                                | Cust                                                                                                  | omer Info                                               |                                                         | Powered by Bharat Sanchar Nigam Limite |   |
|                                                         | Name* (As per RC)              | Mobile No* 0                                                                                          | Email                                                   |                                                         |                                        | 1 |
|                                                         | HIMANSU SEKHAR SENAPATI        | 9439933051                                                                                            | Thave email                                             | mrutyunjay.mjpr@gmail.com                               |                                        |   |
|                                                         | * marks inputs are mandatory   |                                                                                                    |                                                         | Close                                                   |                                        |   |

**Step 9:** Vehicle owner will visit the RTO office with the vehicle to verify the installation and activation of the VLT device in the VAHAN and State backend Application.

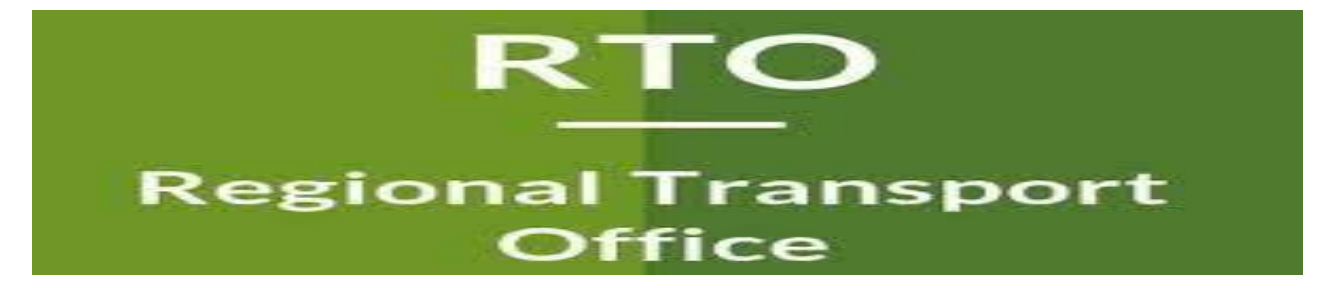

**Step 10:** MVI shall inspect the installation and approve in the State Backend application and VAHAN portal.

| VI   | TD.    | BACKEND                          |                               |                                    |         |                                                    |                   |        | 0                                         | Odisha 🕼   | SwahaHo Y                    |
|------|--------|----------------------------------|-------------------------------|------------------------------------|---------|----------------------------------------------------|-------------------|--------|-------------------------------------------|------------|------------------------------|
| Acc  | ount N | Aanagement (                     | Device Managmer               | nt Reports                         | CheckLi | st Verification > 865006043422063                  |                   | Х      |                                           |            |                              |
|      |        |                                  |                               |                                    | S.NO.   | Item to Delivery                                   | Action            | Remark |                                           |            |                              |
|      |        |                                  |                               | Manufacturer                       | 1       | Mounting of VLTD                                   | O Accept O Reject |        |                                           |            |                              |
|      |        |                                  |                               | Choose Manufac                     | 2.      | No. of Panic Buttons                               | 1                 |        |                                           | Search .   | ≜ Export © Refresin          |
| \$   | NO.    | Device Details                   | Sim Details                   | Manufac                            | 3.      | Fitness of Panic Buttons                           | O Accept O Reject |        | Vahan Status                              | Rto Status | Action                       |
| ı    |        | 865006043723288<br>TIA/032023A14 | 89911022057058<br>AIRTEL BSNL | 27982F TRAXO INI<br>AUTOMAT<br>TIA | 4.      | Wiring and Connections                             | O Accept O Reject |        | 9 Vahan<br>Certificate<br>Pi Sale Invoice | Approved.  | 1 <b>0-</b>                  |
| 2    |        | 865006043422063                  | 89911022057058                | 28865F TRAXO IN                    | 5.      | Location Verification in mobile app                | O Accept C Reject |        | D Vahan                                   | (100)      | Verily CheckList             |
|      |        | 10/03/02344                      | Antiet oset                   | TIA                                | 6.      | Message/stickers about panic button inside vehicle | O Accept O Reject |        | Sale Invoice                              |            | •                            |
|      |        |                                  |                               |                                    | 7.      | Other Alert (optional)                             | O Accept O Reject |        | 10.41                                     |            |                              |
|      |        |                                  |                               |                                    |         |                                                    |                   | Reject | ap                                        | prove      |                              |
| Vaha | n Sura | ksha                             |                               |                                    |         |                                                    |                   |        |                                           | Powered by | Bharat Sanchar Nigam Limited |

Note: In case MVI rejects the approval process due to non-compliance of any delivery items from the mentioned list as shown in the above picture, Vehicle owner will revisit the RFC and rectify the issues and again come to the RTO office for approval of VLT device in the same manner.

**Step 11:** Vehicle owner may download the VLTD fitment certificate from the State Backend Portal.

| VLT Device (AIS-140 Standard) Activation Slip<br>(In Compliance to CMVR 125H)<br>Customer Certificate |                                     |                   |                                       |  |  |  |  |
|----------------------------------------------------------------------------------------------------|-------------------------------------|-------------------|---------------------------------------|--|--|--|--|
| Ton.<br>These Management Transmisson ( )<br>Collector                                                 |                                     | _                 |                                       |  |  |  |  |
| Pitment Details                                                                                       |                                     |                   |                                       |  |  |  |  |
| Plenett Date                                                                                          | Sect Aug. 2023                      | Plenant Valid     | Sections, 2022                        |  |  |  |  |
| VL7 Device Details                                                                                    |                                     |                   |                                       |  |  |  |  |
| Warubaturer Harra                                                                                     | TRANSCOMPANY, AUTOMOTIVE            | Server No.        | Tak-Hild States                       |  |  |  |  |
| Made Tarrey Part                                                                                      | KLUTS TRANSCOM                      | 1880) Tea         |                                       |  |  |  |  |
| instatiation: Date & New                                                                              | Sect Aug. 2022                      | Voltari Denat No. | Tak-Hillington of                     |  |  |  |  |
| 40000-964                                                                                             |                                     | Sec. Provider     | AMETEL 2008.                          |  |  |  |  |
| Princip Hellenth                                                                                      | AMETEL.                             | Secondary Selects | developed to be and the second        |  |  |  |  |
| Variable Details                                                                                      |                                     |                   |                                       |  |  |  |  |
| Programming the                                                                                       |                                     | Channels No.      |                                       |  |  |  |  |
| Regran No.                                                                                            | BR. TRANSPORTATION CONTRACTOR       | Sugarator Tax     | 2022 -02 -04                          |  |  |  |  |
| contractor Tagent                                                                                     | Strends: Carrier                    |                   |                                       |  |  |  |  |
| Owner Details                                                                                         |                                     |                   |                                       |  |  |  |  |
| Tagene .                                                                                              | development water                   | Wanted Tex        | 4777-478280                           |  |  |  |  |
| Stream .                                                                                              | the part of the local sector        |                   |                                       |  |  |  |  |
| Theorem positions from the strength                                                                   | adas PTC Calific Sr 1070 Automation |                   | manufact for specialize of 0,72 miles |  |  |  |  |